This job aid demonstrates the steps needed to use the Billing Delinquent tab and the Billing tab to see the policyholder's billing status and payment schedule.

## Part I---Using the Billing Delinquent Tab

**1.** From the agent dashboard (i.e. the landing page when you log in to the Agent Portal), select "Policies."

|   | TEXA<br>INSUR | S WINDSTORM |        |                             |            |                            |           | ٢             | <b>Q</b> Search |  | + Start New Quote |
|---|---------------|-------------|--------|-----------------------------|------------|----------------------------|-----------|---------------|-----------------|--|-------------------|
| * | Accounts      | Policies    | Claims | Activities                  | Commission | n Administration           | Book Of E | usiness       |                 |  |                   |
|   |               | Dashb       | oard   | Everything                  |            |                            | ```       | •             |                 |  |                   |
|   | OPEN QUOTES   |             | OTES   | OPEN POLICY<br>CHANGES<br>1 |            | OPEN<br>CANCELLATIONS<br>0 | OPEN      | OPEN RENEWALS |                 |  |                   |

2. Next, select "Billing Delinquent" to see if you have any policies with notices of cancellation due to non-payment.

| Policies              | Everything      |                       |             | ~             |                            |              |
|-----------------------|-----------------|-----------------------|-------------|---------------|----------------------------|--------------|
|                       | RECENTLY ISSUED | BILLING<br>DELINQUENT | OPEN QUOTES | OPEN RENEWALS | REQUALIFICATION<br>RENEWAL | OPEN CHANGES |
| OPEN<br>CANCELLATIONS |                 |                       |             |               |                            |              |

3. This agent does not have any billing delinquent polices per the results shown below.

| Policies              | Everything      |             |                | ~                 |                                 |                        |        |
|-----------------------|-----------------|-------------|----------------|-------------------|---------------------------------|------------------------|--------|
| RECENTLY VIEWED       | RECENTLY ISSUED |             | OPEN QUOTES    | OPEN RENEWALS     | REQUALIFICATION<br>RENEWAL<br>0 | OPEN CHANGES           |        |
| OPEN<br>CANCELLATIONS |                 |             |                |                   |                                 |                        |        |
| Delinquent P          | olicies         |             |                |                   |                                 | Vi                     | ew All |
|                       |                 | IER ACCOUNT | PREMIUM PROPER | TY ADDRESS POLICY | EFFECTIVE DATE                  | POLICY EXPIRATION DATE | CTATUC |

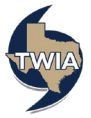

## Part 2—Using The Billing Tab

1. Navigate to the policy you are checking the billing status on. Next select "Billing."

| SUMMARY CO |              |                |       | Account: Residential (TWRD) In Force |             |           |          |  |  |  |  |  |  |  |
|------------|--------------|----------------|-------|--------------------------------------|-------------|-----------|----------|--|--|--|--|--|--|--|
|            | INTACTS OF   | PEN ACTIVITIES | NOTES | documents                            | claims<br>O | BILLING   |          |  |  |  |  |  |  |  |
|            |              |                |       |                                      |             |           |          |  |  |  |  |  |  |  |
|            | ancel Policy |                |       |                                      |             | 🛔 Privacy | y Policy |  |  |  |  |  |  |  |

2. The results show the payment plan (shows 4-pay plan and the policyholder enrolled in Auto Pay) and the schedule of payments.

| Residential (TWRD .) In Force |             |                              |            |                |             |            |            |  |  |  |  |  |
|-------------------------------|-------------|------------------------------|------------|----------------|-------------|------------|------------|--|--|--|--|--|
|                               | CONTACTS    | ITACTS OPEN ACTIVITIES NOTES |            | DOCUMENTS<br>8 | CLAIMS<br>O |            |            |  |  |  |  |  |
|                               |             |                              |            |                |             |            |            |  |  |  |  |  |
| Policy Period                 | 1: 10/11/20 | 022 - 10/11/2023 (Cu         | rrent) 💙   |                |             |            |            |  |  |  |  |  |
| Total Premium                 |             |                              | \$1,162.00 | Payment Plan   |             | 7          | rwiA 4 Pay |  |  |  |  |  |
| Total Costs                   |             | \$1,:                        | 162.00     | Auto Pay       | Yes         |            |            |  |  |  |  |  |
| Payment Sch                   | edule       |                              |            |                |             |            |            |  |  |  |  |  |
| BILL DATE                     | DUE DATE    | STATUS                       | +          | ENVOICE TOTAL  | OUTSTANDING | INVOICE #  |            |  |  |  |  |  |
| 10/0/22                       | 10/11/22    | Paid/Aujustmen               |            | \$310.00       | 30.00       | 100040370  |            |  |  |  |  |  |
| 12/17/22                      | 1/11/23     | Planned                      |            | \$281.35       | \$281.35    | 1000848977 |            |  |  |  |  |  |
| 3/17/23                       | 4/11/23     | I/23 Planned                 |            | \$281.33       | \$281.33    | 1000848978 |            |  |  |  |  |  |
| 6/16/23                       | 7/11/23     | Planned                      |            | \$281.32       | \$281.32    | 1000848979 |            |  |  |  |  |  |
|                               |             |                              |            |                |             |            |            |  |  |  |  |  |

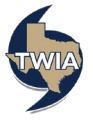